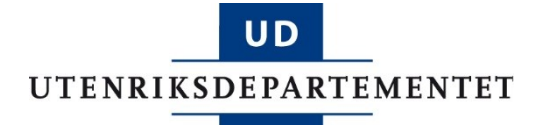

# **Brukermanual E-lisens**

v. juni 2015

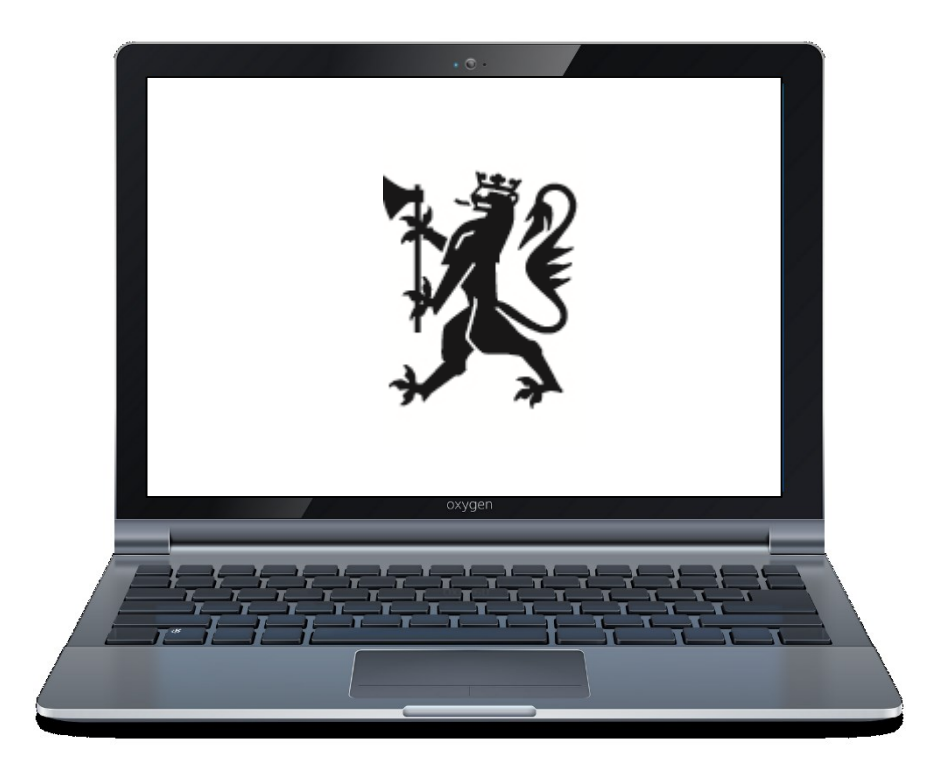

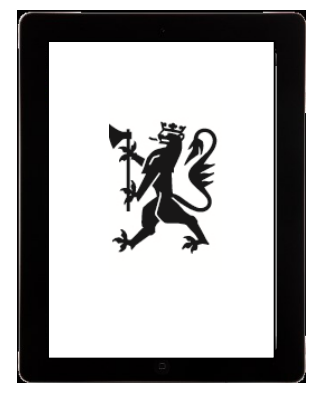

https://elisens.eksportkontroll.no

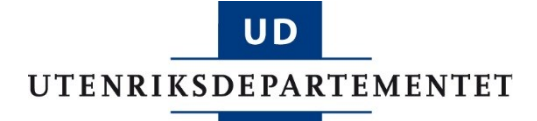

# Innhold

| Hva er E-lisens?                              |
|-----------------------------------------------|
| Adressen til E-lisens                         |
| Innlogging                                    |
| Innlogging: BankID på mobil5                  |
| Priser8                                       |
| Kom i gang: Registrer din bedrift8            |
| Kom i gang: Registrer deg som privatperson8   |
| Opprett brukere for din bedrift9              |
| Brukerrettigheter9                            |
| Deaktivering av brukere                       |
| Skal du søke på vegne av flere bedrifter?11   |
| Hvordan opprette en sak/søknad12              |
| Filformater tillatt å laste opp i en søknad13 |
| Hvordan trekke en innsendt sak eller søknad13 |
| Skriv melding til saksbehandler14             |
| Rapportering14                                |

# Hva er E-lisens?

E-lisens er Utenriksdepartementets nettbaserte eksportkontrollportal for innsending av søknader, rapporter og henvendelser relatert til eksportkontroll. E-lisens ble lansert i mai 2015.

I E-lisens skal norske bedrifter:

- Søke om eksportlisens
- Søke om formidlings-, teknologi- og tjenestelisens
- Søke om importsertifikat
- Søke om leveringsbevis
- Søke om forhåndsvurdering av eksport til Iran
- Søke om forhåndstillatelse for eksport til Russland
- Søke om forhåndstillatelse for pengeoverføring til eller fra Iran
- Søke om sertifisering iht. ICT-direktivet
- Rapportere kvartalsvis om eksport av forsvarsrelaterte varer
- Registrere bedrifter for å benytte generell overføringslisens
- Sende inn skriftlige henvendelser relatert til eksportkontroll, sanksjoner eller restriktive tiltak

#### **Adressen til E-lisens**

Adressen til E-lisens er https://elisens.eksportkontroll.no.

# Innlogging

E-lisens benytter ID-porten sikkerhetsnivå 4, som driftes av Direktoratet for forvaltning og IKT (Difi). Nivå 4 er ID-portens høyeste sikkerhetsnivå. Du står fritt til å velge det innloggingsalternativet som passer best for deg og din bedrift.

**BankID**: For mer informasjon om bestilling, nødvendige komponenter og <u>bruk av BankID se Difis nettsider</u>. Den enkelte som ønsker å benytte BankID må selv ta kontakt med sin egen bank for utstedelse av dette. BankID på mobil fungerer for kunder i DNB og Sparebank1, forutsatt at nettleseren er oppdatert til siste versjon.

**Buypass:** Buypass Smartkort gir deg en elektroniske ID for tilgang til Elisens. Buypass Smartkort er godkjent av det offentlige, og kan benyttes for tilgang til offentlige tjenester som benytter ID-porten for innlogging. Du kan finne mer informasjon om Buypass Smartkort på systemets nettsider. Elektronisk ID fra Buypass AS bestilles på nettsidene til selskapet.

**Commfides:** Commfides leverer sine sertifikat på en USBminnepinne. Sertifikatet er godkjent av det offentlige, og kan benyttes for tilgang til offentlige tjenester som benytter ID-porten for pålogging. Du kan finne mer informasjon om sertifikatene fra Commfides, samt bestilling <u>på Commfides' nettsider</u>.

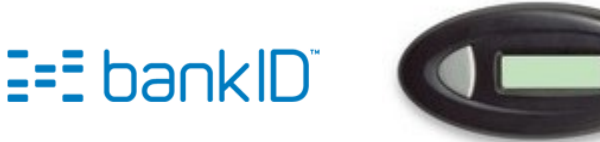

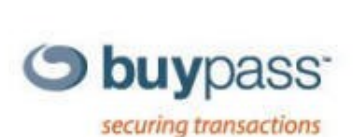

COMMFIDES

re Communication & Online Ide

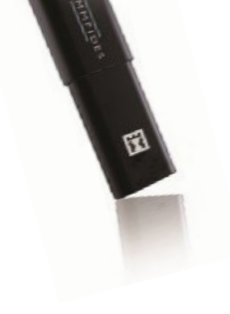

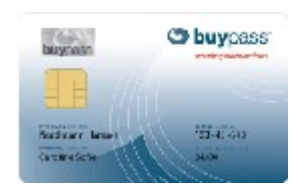

# Innlogging: BankID på mobil

BankID på mobil fungerer for innlogging i E-lisens. <u>Finn ut om BankID på mobil</u> <u>fungerer for deg på BankIDs nettsider.</u>

Slik logger du inn med BankID på mobil:

- 1. Gå inn på https://elisens.eksportkontroll.no
- 2. Klikk Logg inn.
- 3. Klikk på BankID.

| VELG ELE                   | KTRONISK ID                             |   |
|----------------------------|-----------------------------------------|---|
| I=I bankID                 | BankID<br>Med kodebrikke fra banken din | > |
| buypass                    | Buypass<br>Med smartkort og kortleser   | > |
| COMMFIDES                  | Commfides<br>Med USB-pinne              | > |
| <u>Slik skaffer du deg</u> | elektronisk ID                          |   |

4. Tast inn fødselsnummer. Klikk på pilen eller trykk Enter.

| LOGG INN MED BANKID             |               |
|---------------------------------|---------------|
| I=EbankID Identifisering        | Meny 🔳        |
|                                 |               |
| Fødselsnummer 🕐                 |               |
| 2 01018012345                   | $\rightarrow$ |
| Fødselsnummer (11 siffer)       |               |
|                                 |               |
|                                 |               |
| BankID brukersted:<br>ID-porten |               |

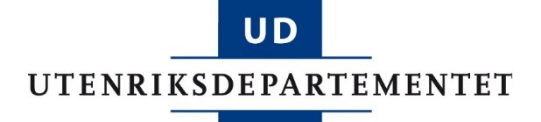

5. Klikk på hengelåsen.

| LOGG IN              | MED BANKID              |
|----------------------|-------------------------|
| I=I bankl            | Identifisering Meny =   |
| Eng                  | angskode ?              |
| •                    | Oppgi kode $ ightarrow$ |
| DNB                  |                         |
|                      |                         |
| BankID b<br>ID-porte | rukersted:<br>N         |

6. Velg BankID på mobil og klikk Lukk.

| bankID Identifisering | Meny         |
|-----------------------|--------------|
| Velg BankID           | Lukk 🗙       |
| 💿 BankID på mobil     |              |
| O DNB                 | BankID-enhet |
|                       |              |

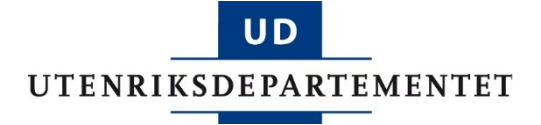

7. Påse at det står BankID på mobil i bildet. Klikk på pilen til høyre.

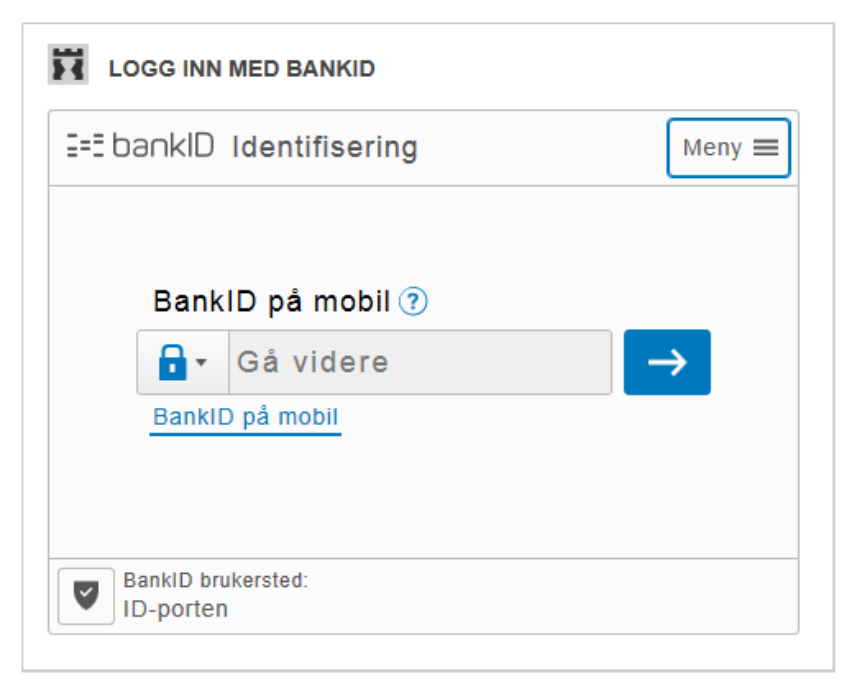

8. Følg deretter dialogen på din mobiltelefon, og oppgi BankID-passordet i neste bilde som vises. Da er du logget inn.

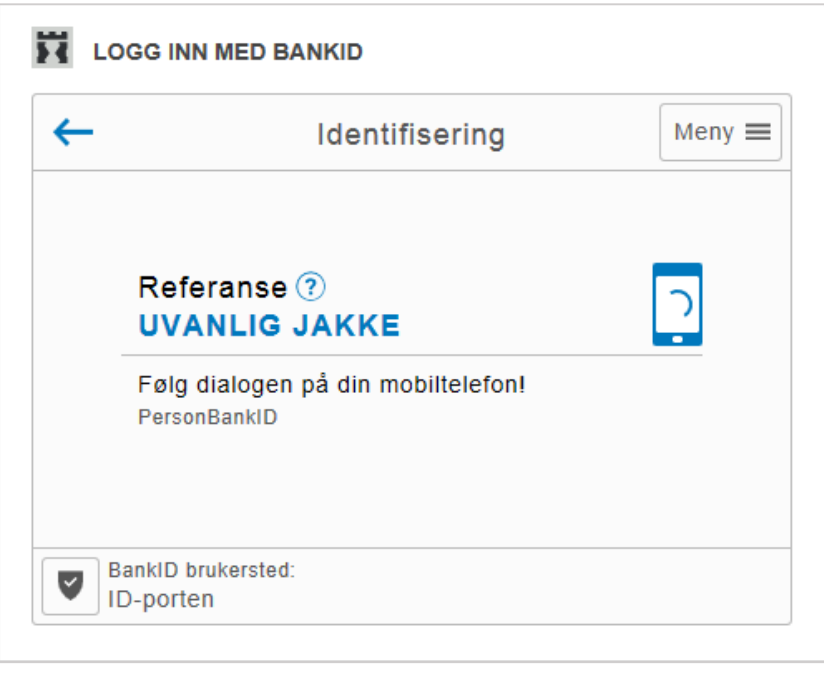

# Priser

Det er gratis å benytte E-lisens. Det påløper ingen søknadsgebyrer. Bedrifter må derimot selv påkoste eventuelt kjøp av elektronisk ID hos Buypass eller Commfides.

# Kom i gang: Registrer din bedrift

Alle bedrifter må registreres i E-lisens én gang.

- 1. Gå til <u>https://elisens.eksportkontroll.no</u>.
- 2. Klikk Logg inn og benytt elektronisk ID.
- 3. Du kommer til en registreringsside hvor du legger inn organisasjonsnummeret til din bedrift.
- 4. Klikk deretter Logg ut.
- 5. Du mottar en automatisk e-post når bedriften er godkjent.

#### Kom i gang: Registrer deg som privatperson

Privatpersoner som ikke representerer en bedrift kan opprette bruker i E-lisens.

- 1. Gå til <u>https://elisens.eksportkontroll.no</u>.
- 2. Klikk Logg inn og benytt elektronisk ID.
- 3. Du kommer til en registreringsside hvor du legger inn kontaktopplysninger om deg selv.
- 4. Kryss av nederst for «Jeg vil opprette bruker som privatperson».
- 5. Brukeren opprettes automatisk og du får umiddelbar tilgang.

## **Opprett brukere for din bedrift**

Bedrifter velger selv hvem som skal ha tilgang til E-lisens, og hvilke rettigheter de skal ha.

- 1. Klikk på fanen Brukere.
- 2. Klikk på Ny bruker.
- 3. Legg inn opplysninger om brukeren, og hvilke rettigheter han/hun skal ha. Alle opplysninger og rettigheter kan endres til enhver tid. Brukeren kan i etterkant velge hvilke e-postvarslinger han/hun ønsker. Klikk Lagre.

| Startside                                   | Alle saker | Rapport         | ering                                            | Brukere                                                                                 | ]                      |
|---------------------------------------------|------------|-----------------|--------------------------------------------------|-----------------------------------------------------------------------------------------|------------------------|
| Bruker<br>Brukerinformasjon                 | I          |                 | Rettighe                                         | eter                                                                                    |                        |
| Etternavn *<br>Fornavn *<br>Fødselsnummer * |            | ]               | Adminis Adminis Behand Behand Behand Varslind    | strere firma<br>dle alle søknader<br>dle egne søknader<br>dle rapporter<br>ier på epost |                        |
| E-post *<br>Telefon                         |            | ] <b>?</b><br>] | <ul> <li>✓ Bekreft</li> <li>✓ Ny melo</li> </ul> | else ved innsending<br>ding mottatt for eger                                            | av egne saker<br>i sak |
| Mobil                                       |            | ]               |                                                  |                                                                                         |                        |
| Lagre Avbryt                                |            |                 |                                                  |                                                                                         |                        |

4. Alle brukere som opprettes for din bedrift vises i en liste under fanen Brukere.

#### **Brukerrettigheter**

E-lisens tilbyr fire ulike brukerrettigheter:

- Administrere firma: brukeren har administratorrettigheter på vegne av bedriften, og kan administrere brukere, og har tilgang til alle søknader og rapporter.
- **Behandle alle søknader**: brukeren vil få tilgang til alle søknader som tilhører bedriften.
- Behandle egne søknader: brukeren vil kun få tilgang til egne søknader.
- Behandle rapporter: brukeren vil ha tilgang til bedriftens kvartalsrapporter.

#### **Deaktivering av brukere**

Brukere som skal ha tilgang til E-lisens må ha status Aktiv. Hvis en bruker ikke lenger skal ha tilgang til E-lisens må status endres til Deaktivert. Brukeren vil ikke kunne logge inn i E-lisens.

- 1. Klikk på fanen Brukere.
- 2. Klikk på en bruker.
- 3. Velg Deaktivert under Status. Klikk Lagre.

| Bruker<br>Brukerinformasjon                                                                                                    | Rettigheter                                                                                                    |
|----------------------------------------------------------------------------------------------------|----------------------------------------------------------------------------------------------------|
| Etternavn * Test Fornavn * Etternavn * Etternavn Fødselsnummer * 4545454545 E-post * 4545@test.no Telefon Telefon Status * Aktiv Deaktivert Venter godkjenning Siste innlogging: 17.02.2015 13:35 | <ul> <li>Administrere firma</li> <li>Behandle alle søknader</li> <li>Behandle egne søknader</li> <li>Behandle rapporter</li> </ul> Varslinger på epost ✓ Bekreftelse ved innsending av egne saker ✓ Ny melding mottatt for egen sak |
| Lagre Avbryt                                                                                                    |                                                                                                    |

#### Skal du søke på vegne av flere bedrifter?

E-lisens åpner for at man kan søke på vegne av flere bedrifter. Er dette aktuelt for deg må du legge inn informasjon om bedriftene.

- 1. Klikk på Innstillinger øverst til høyre på skjermen, til høyre for ditt brukernavn.
- 2. Kryss av for Jeg skal søke på vegne av firma (krever godkjenning).
- 3. Skriv inn bedriftens organisasjonsnummer i det første feltet. Klikk Hent bedrift fra brreg.no. Påse at informasjonen er korrekt. Klikk Lagre.

| Bedriftsinformasjon                                  |
|------------------------------------------------------|
| Jeg skal søke på vegne av firma (krever godkjenning) |
| Organisasjonsnummer *                                |
| Hent bedrift fra brreg.no                            |
| Firma *                                              |
|                                                      |
| Adresse *                                            |
|                                                      |
| Postnummer *                                         |
|                                                      |
| Sted *                                               |
|                                                      |
|                                                      |

- 4. Logg deretter ut av E-lisens. Du vil motta en e-post når bedriften er godkjent og tilknyttet din bruker.
- 5. Gjenta den samme prosessen for å legge til flere bedrifter.

#### Hvordan opprette en sak/søknad

Saker og søknader opprettes fra Startsiden. Skjemaene er oppdatert til enhver tid.

- 1. Gå til Startsiden.
- 2. Klikk på søknadsskjemaet du vil benytte.

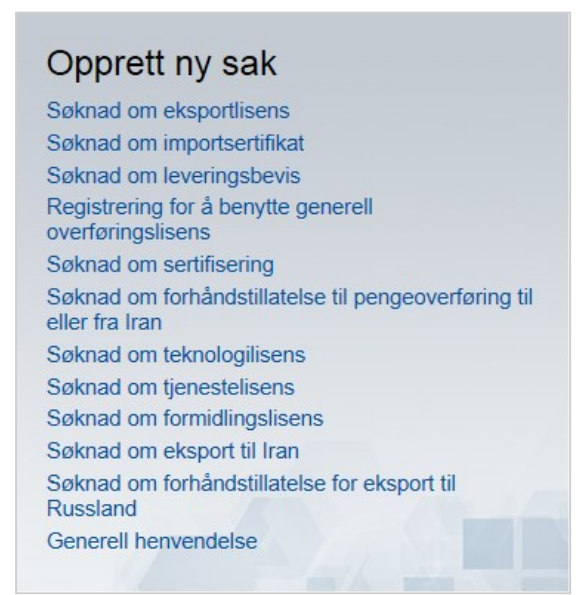

3. Alle skjemaer starter med informasjon som beskriver skjemaet. Alle skjemaer er organisert i faner. Du kan klikke mellom fanene når som helst i prosessen. All informasjon du skriver inn blir automatisk lagret.

| formasjon                   | Eksportør                       | Kjøper, leveringsadresse og sluttbruker       | Varer       | Opplysninger om søknaden       | Dokumentasjon       | Send inn                            |
|-----------------------------|---------------------------------|-----------------------------------------------|-------------|--------------------------------|---------------------|-------------------------------------|
| Skjema fo                   | or søknad om e                  | eksportlisens skal benyttes for å søke om lis | ens for ek  | sport av lisenspliktige varer. |                     |                                     |
| Lisensplik                  | tige varer er d                 | efinert i to varelister:                      |             |                                |                     |                                     |
| • Liste I -<br>• Liste II - | Forsvarsrelate<br>Flerbruksvare | rte varer<br>r                                |             |                                |                     |                                     |
| Varelister                  | ne og veilednin                 | g til søknad om lisens finner du på www.eks   | sportkontr  | oll.no.                        |                     |                                     |
| Søknade                     | n kan endres fr                 | rem til den er ferdigbehandlet. Du kan når so | om helst ti | rekke søknaden ved å trykke på | knappen "Trekk søk  | nad".                               |
| Vi gjør op<br>postjourn     | pmerksom på<br>al (OEP).        | at søknader behandles i henhold til eksport   | kontrollov  | ens bestemmelse om taushetspl  | ikt. Ingen søknader | vil fremgå på offentlig elektronisk |
| merket med                  | * må fylles ut                  |                                               |             |                                |                     | Skjema versjon: 28.05.201           |

 Søknaden sendes inn på fanen Send inn. Før søknaden kan sendes inn gjør E-lisens en validering av søknadsskjemaet og notifiserer deg om eventuelle obligatoriske felter du har glemt å fylle inn.

#### Tips:

- Du kan opprette en søknad og lagre den som et utkast. Klikk Lagre og lukk for å lagre utkastet. Du kan når som helst jobbe videre med søknaden ved å åpne den igjen fra Startsiden.
- Du kan endre en søknad etter at den er sendt inn, men bare før søknaden er ferdigbehandlet.
- Du kan når som helst trekke en søknad etter at den er sendt inn uten å oppgi begrunnelse.
- Ingen søknader vil fremgå på offentlig elektronisk postjournal jf. eksportkontrollovens bestemmelse om taushetsplikt.

#### Filformater tillatt å laste opp i en søknad

E-lisens tillater følgende filformater (opptil 20 MB pr. fil): bmp, doc, docm, docx, gif, jpeg, jpg, msg, pps, ppt, odt, png, pptx, pdf, txt, tif, tiff, rtf, xls, xlsm og xlsx.

E-lisens skanner alle filer for virus når de lastes opp i E-lisens. Hvis virus blir detektert vil du umiddelbart bli notifisert om dette.

#### Hvordan trekke en innsendt sak eller søknad

Alle søknader kan trekkes før den er ferdigbehandlet i Utenriksdepartementet. Søknader trekkes uten å oppgi begrunnelse. Det er også mulig å kontakte Utenriksdepartementet pr. telefon for å trekke søknaden uten å oppgi begrunnelse.

- 1. Åpne søknaden du vil trekke.
- 2. Trykk på knappen Trekk sak.

| Generell hen   | vendelse             |           |
|----------------|----------------------|-----------|
| Detaljer       |                      |           |
| Status         | Levert               |           |
| Sak            | 15/6136              |           |
| Туре           | Generell henvendelse |           |
| Opprettet      | 07.06.2015           |           |
| Levert         | 07.06.2015           |           |
| Partner        |                      |           |
| Åpne sak (PDF) | Gjenåpne sak         |           |
|                |                      | Trekk sak |

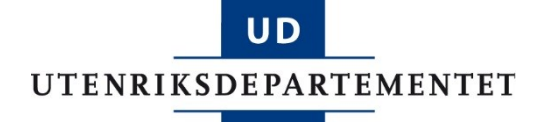

3. Trykk Ja for å bekrefte at du vil trekke søknaden.

| Trekk sak                                     |
|-----------------------------------------------|
| Er du sikker på at du vil trekke denne saken? |
| Ja Nei                                        |

4. Søknaden vil få status Trukket. Du kan velge å gjenåpne søknaden ved å åpne søknaden og trykke Gjenopprett sak.

#### Skriv melding til saksbehandler

Hvis du har behov for å sende en melding til saksbehandler gjøres dette fra saksbildet.

- 1. Åpne søknaden.
- 2. Trykk på knappen Skriv ny melding til saksbehandler.

| Skriv ny melding til saksbehandler | Korrespondanse                     |  |
|------------------------------------|------------------------------------|--|
|                                    | Skriv ny melding til saksbehandler |  |

- 3. Skriv meldingsteksten til saksbehandler og trykk Send.
- 4. Svar på meldingen vil du motta i saksbildet. Du vil også motta et automatisk epostvarsel når du mottar svar.

#### Rapportering

Kvartalsrapportering av eksport av forsvarsrelaterte varer, tjenester og teknologi skjer i E-lisens. Når en lisens utstedes med rapporteringsvilkår opprettes det automatisk en kvartalsrapport som bedriften skal rapportere på. Det sendes ut automatiske påminnelser pr. e-post om rapporteringsfristen.

Du kan legge inn opplysninger i rapporten til enhver tid, og lagre utkastet frem til rapporten er klar for innsending.

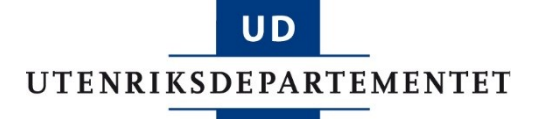

- 1. Klikk på fanen Rapportering.
- 2. Åpne rapporten for det aktuelle kvartalet. Rapporteringsskjemaet er organisert i faner. All informasjon som føres inn i rapporten lagres automatisk.
- 3. Påse at informasjonen i første fane er riktig.

| Start Rapportering Send inn                                                                                                    |                                                                                               |
|----------------------------------------------------------------------------------------------------|-----------------------------------------------------------------------------------------------|
| <ul> <li>Rapportering av eksport av forsvarsrelaterte varer, -tjenesi</li> </ul>                                                                                                    | ter eller teknologi basert på innvilgede lisenser                                             |
| Det er rapporteringsplikt jf. eksportkontrollforskriften § 17 for alle                                                                                                    | e lisenser for forsvarsmateriell, tjenester og tilhørende teknologi som omfattes av følgende: |
| <ul> <li>Vareliste I</li> <li>Vareliste II til militær sluttbruker</li> <li>Generell overføringslisens som eksportør selv har utstedt</li> <li>Der spesifikt vilkår om rapportering er påført lisensen</li> </ul> |                                                                                               |
| Frist for rapportering er 15. januar, 15. april, 15. juli og 15. oktob                                                                                                    | ber. NB: Rapporteringsfristen for 2. kvartal 2015 er 1. september 2015.                       |
| – Navn på eksportør                                                                                                    |                                                                                               |
| Organisasjonsnummer/fødselsnummer *                                                                                                    | Rapportens kontaktperson                                                                      |
| Hent info fra brreg.no                                                                                                    |                                                                                               |
| Navn *                                                                                                    | Leleton                                                                                       |
| Adresse *                                                                                                    | E-post                                                                                        |
|                                                                                                    |                                                                                               |
|                                                                                                    |                                                                                               |
|                                                                                                    |                                                                                               |
| Postnummer * Poststed *                                                                                                    |                                                                                               |
|                                                                                                    |                                                                                               |

4. Klikk på fanen Rapportering. I denne fanen finner du en liste med alle lisenser som du må rapportere på i det gjeldene kvartalet.

| Start Rapport                                                                                                    | tering Send inn |             |      |            |                |  |   |  |  |
|----------------------------------------------------------------------------------------------------|-----------------|-------------|------|------------|----------------|--|---|--|--|
|                                                                                                    |                 |             |      |            |                |  |   |  |  |
| Lisenser som er underlagt rapporteringsplikt finnes i listen nedenfor. Klikk på den enkelte lisens for å rapportere.                    |                 |             |      |            |                |  |   |  |  |
| For generell overføringslisenser eller gamle lisenser utstedt utenfor E-lisens: klikk på knappen nedenfor for å legge til rapportering. |                 |             |      |            |                |  |   |  |  |
| Legg til generell overføringslisens/lisens utstedt i annet system Søk:                                                                  |                 |             |      |            |                |  |   |  |  |
| Lisens                                                                                                    | Kigper          | Sluttbruker | hand | Gyldia til | Siste utførsel |  | ۵ |  |  |
|                                                                                                    |                 |             |      |            |                |  |   |  |  |
|                                                                                                    |                 |             |      | <b>y</b>   |                |  |   |  |  |

**NB:** Lisenser utstedt utenfor E-lisens, dvs. i det gamle systemet, må legges inn manuelt. Dette gjelder også for generelle overføringslisenser som bedriften selv har laget.

For å legge til disse, klikk på knappen Legg til generell overføringslisens/lisens utstedt i annet system.

Etter hvert som gamle lisenser utgår vil det ikke lenger være behov for å legge inn manuelle lisenser.

5. Klikk på en lisens for å rapportere. Klikk på knappen Legg til for å legge til rapporteringsopplysninger. Kryss eventuelt av for ubenyttet eller avsluttet. Klikk Tilbake for å returnere til rapporten. Gjenta prosessen for alle andre lisenser du skal rapportere på.

| Lisensnummer<br>Lisens gyldig til<br>Rapportperiode                                                                                                    | 150005<br>25.02.2015<br>01.01.2015 - 31.03.201 | Kunde<br>Sluttbruker<br>115 Lisensvilkår Utførsel av flerbruksvarer til militær<br>sluttbruk på grunnlag av denne<br>lisens skal rapporteres på fastsatt |         |        |        |                 |  |  |
|----------------------------------------------------------------------------------------------------|------------------------------------------------|----------------------------------------------------------------------------------------------------|---------|--------|--------|-----------------|--|--|
| skjema. Utførsler i perioden Registrer utførsler i denne perioden. Det skal registreres en linje for hver enkelt utførsel for hver vare. Dersom lisensen er ubenyttet i perioden, kryss av for dette nedenunder. Dersom lisensen er avsluttet, kryss av for dette nedenfor. Lisensen vil da ikke bli tatt med i rapporteringen for senere perioder. |                                                |                                                                                                    |         |        |        |                 |  |  |
| Lisensen er ubenyttet i perioden         Lisensen er avsluttet                                                                                                    |                                                |                                                                                                    |         |        |        |                 |  |  |
| Vare V                                                                                                    | /arekode                                       | Dato                                                                                                    | Eksp.nr | Løpenr | Antall | Verdi Kommentar |  |  |

6. Når rapporten er ferdigstilt sender du den inn ved å gå på fanen Send inn. Skjemaet sjekkes automatisk for eventuelle mangler, og notifiserer deg om dette. Klikk Send inn.